# Outlook 2010 - Opening a Delegated Folder

When another employee gives you delegate permissions to a folder in Outlook, you will want to open their calendar in your Shared Calendars list.

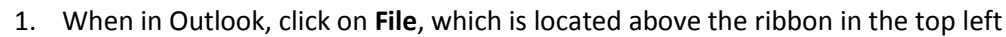

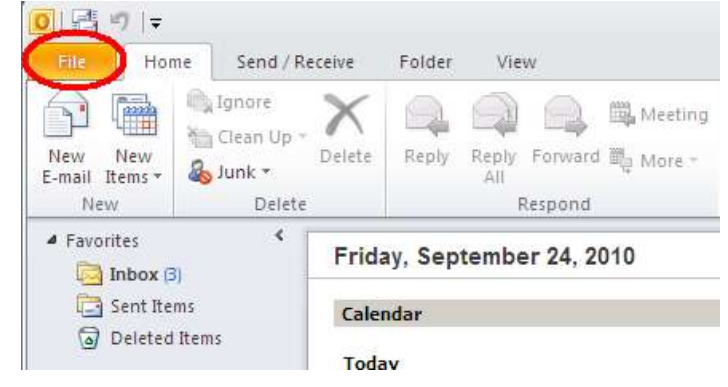

2. In the File menu, click on Account Settings, then select Account Settings from the drop-down menu

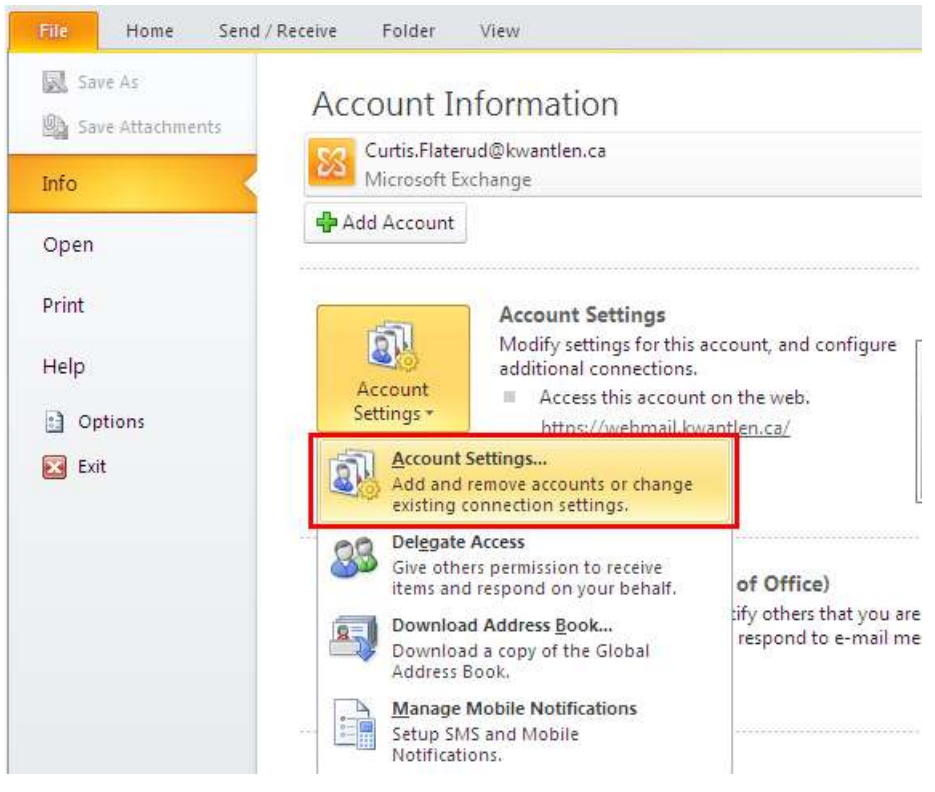

3. In the account settings window, select your account and click Change

| Account Settings                                                                                                    | × |
|----------------------------------------------------------------------------------------------------|---|
| E-mail Accounts<br>You can add or remove an account. You can select an account and change its settings.                                                                                   |   |
| E-mail Data Files RSS Feeds SharePoint Lists Internet Calendars Published Calendars Address Books                                                                                         |   |
| Selected account delivers new messages to the following location: Change Eolder Curtis.Flaterud@kwantlen.ca\Inbox in data file C:\Documents and Settings\\Curtis.Flaterud@kwantlen.ca.ost |   |

### 4. Click More Settings...

| Change Account                                 |                                                         |                               | ×             |
|------------------------------------------------|---------------------------------------------------------|-------------------------------|---------------|
| Server Settings<br>Enter the information rea   | quired to connect to Microsoft Exchange or a compatible | service.                      | ×             |
| Type the server name for you account provider. | r account. If you don't know the server name, ask your  |                               |               |
|                                                | Use Cached Exchange Mode                                |                               |               |
| Type the user name for your a                  | account.                                                |                               |               |
| <u>U</u> ser Name:                             | Curtis.Flaterud@kwantlen.ca                             | Chec <u>k</u> Name            |               |
|                                                |                                                         |                               |               |
|                                                |                                                         |                               |               |
|                                                |                                                         |                               |               |
|                                                |                                                         |                               |               |
|                                                |                                                         |                               |               |
|                                                |                                                         | (                             | More Settings |
|                                                |                                                         | < <u>B</u> ack <u>N</u> ext > | Cancel        |

# 5. Click on the **Advanced** tab

| Microsoft Exchange                                                                      | ×  |
|-----------------------------------------------------------------------------------------|----|
| General Advanced Security Connection                                                    |    |
| Events and Account                                                                      |    |
| Type the name by which you would like to refer to                                       |    |
| this account. For example: "Work" or "Microsoft<br>Exchange".                           |    |
| Curtis.Flaterud@kwantlen.ca                                                             |    |
| When starting  Automatically detect connection state  Manually control connection state |    |
| Choose the connection type when starting                                                |    |
| Default connection state                                                                |    |
| Connect with the network                                                                |    |
| C Work offline and use dial-up networking                                               |    |
| 30 Seconds Until Server Connection Timeout                                              |    |
|                                                                                         |    |
|                                                                                         |    |
|                                                                                         |    |
|                                                                                         |    |
| OK Cancel App                                                                           | dy |

## 6. Click Add

| Microsoft Exchange                                                                | × |
|-----------------------------------------------------------------------------------|---|
| General Advanced Security Connection                                              |   |
| Mailboxes Open these additional mailboxes: Add Remove                             |   |
| Cached Exchange Mode Settings                                                     |   |
| Mailbox Mode<br>Outlook is running in Unicode mode against Microsoft<br>Exchange. |   |
| Outlook Data Eile Settings                                                        |   |
| OK Cancel Appl                                                                    | y |

7. Enter the name of the mailbox you would like to open and click **Ok** 

| Add Mailbox          |    | ×      |
|----------------------|----|--------|
| <u>A</u> dd mailbox: |    |        |
| TestMailbox          |    |        |
|                      | ОК | Cancel |

#### 8. Click Ok

| Microsoft Exchange                                                                                                    | × |
|----------------------------------------------------------------------------------------------------|---|
| General Advanced Security Connection                                                                                     |   |
| Mailboxes                                                                                                    |   |
| TestMailbox2010                                                                                                    |   |
| Cached Exchange Mode Settings<br>Use Cached Exchange Mode<br>Jownload shared folders<br>Download Public Folder Favorites |   |
| Mailbox Mode<br>Outlook is running in Unicode mode against Microsoft<br>Exchange.                                        |   |
| Outlook Data Eile Settings                                                                                               |   |
|                                                                                                    |   |
| OK Cancel Apply                                                                                                    |   |

9. The mailbox will now appear underneath yours, along with any folders that you have been given permissions to access.

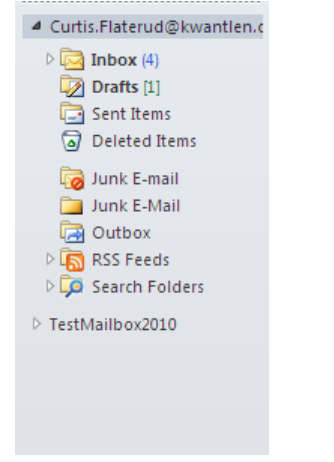